# Uppsala universitets rekryteringssystem

Lärarrekryteringar inom teknisk- naturvetenskapliga fakulteten

|     | Skapa nytt ärende                                        |    |        |                     |              |               | 3      |
|-----|----------------------------------------------------------|----|--------|---------------------|--------------|---------------|--------|
|     | Välj checklista                                          |    |        |                     |              |               |        |
|     | Skapa ärende utan checklista                             | ٦. |        |                     |              |               | - (    |
|     | Skapa ärende utan checklista                             | 1  |        |                     |              |               |        |
|     | Adjungerad universitetsadjunkt                           |    |        |                     |              |               |        |
|     | Adjungerad universitetslektor                            |    |        |                     |              |               | - 🌶    |
|     | Adjungerad professor                                     |    |        |                     |              |               | $\geq$ |
|     | Amanuens                                                 |    |        |                     |              |               |        |
|     | Anställning efter 67/68                                  |    |        |                     |              |               | 2      |
|     | Befordran till Professor                                 |    |        |                     |              |               |        |
|     | Befordran till universitetslektor                        |    |        |                     |              |               | - 3    |
|     | Biträdande Universitetslektor                            |    |        |                     |              |               |        |
|     | Docentur/Excellent lärare                                |    |        |                     |              |               | - 2    |
|     | Doktorand                                                |    |        |                     |              |               |        |
|     | Förnyad anställning, särskilda skäl                      |    |        |                     |              |               | - 🎍    |
|     | Forskare och postdoktor                                  |    |        |                     |              |               | -2     |
|     | Gastprotessor                                            |    |        |                     |              |               | - 5    |
|     | Teknisk och administrativ personal                       | 1  |        |                     |              |               | 1      |
| las | Tillevidare utökning lärare                              |    |        | Testavdelningen 1.1 | Publicerad   |               |        |
| est | Tidsbegränsad Universitetslektor och Universitetsadiunkt |    |        |                     | Initiering   |               | 5      |
|     | Universitetsadiunkt                                      |    |        |                     | innioning    |               | 2      |
| Ekc | Universitetslektor                                       |    |        | Testavdelningen 1.1 | STATUS_LEVEL | POSITION_1200 | 1      |
| ke  | nanjiseris maiser when the many 2-1 mallow mallow        | w  | $\sim$ | Jorna M.1           | Agreen       | - A man       |        |

## Lathund för HR-generalister

Kansliet för teknik och naturvetenskap Senast uppdaterad: 2021-05-07

## Innehåll

| Översikt                                                 | 3  |
|----------------------------------------------------------|----|
| Professor                                                | 4  |
| Initiering                                               | 4  |
| Prövning, granskning och beslut                          | 7  |
| Universitetslektor (tillsvidare)                         | 9  |
| Initiering                                               | 9  |
| Prövning, granskning och beslut                          | 11 |
| Biträdande universitetslektor                            | 13 |
| Initiering                                               | 13 |
| Prövning, granskning och beslut                          | 15 |
| Universitetsadjunkt (tillsvidare)                        | 17 |
| Initiering                                               | 17 |
| Prövning, granskning och beslut                          | 19 |
| Tidsbegränsad Universitetslektor och Universitetsadjunkt | 21 |
| Adjungerad professor                                     | 22 |
| Initiering                                               | 22 |
| Prövning, granskning och beslut                          | 24 |
| Adjungerad universitetslektor                            | 26 |
| Initiering                                               | 26 |
| Prövning, granskning och beslut                          | 28 |
| Adjungerad universitetsadjunkt                           | 30 |
| Initiering                                               | 30 |
| Prövning, granskning och beslut                          | 32 |
| Gästprofessor                                            | 34 |
| Initiering                                               | 34 |
| Prövning, granskning och beslut                          | 36 |
| Befordran till professor                                 | 38 |
| Prövning, granskning och beslut                          | 38 |
| Befordran till universitetslektor                        | 40 |
| Prövning, granskning och beslut                          | 40 |
| Docentur/Excellent lärare                                | 41 |
| Prövning, granskning och beslut                          | 41 |
| Anställning efter 67/68                                  | 42 |
| Initiering                                               | 42 |
| Prövning, granskning och beslut                          | 44 |

## Översikt

Varbi innehåller 19 olika checklistor som speglar Uppsala universitets olika rekryteringsprocesser. I denna lathund visas checklistorna som rör rekryteringar av olika lärarkategorier samt befordringar.

Följande lärarchecklistor finns i Varbi:

- Professor
- Universitetslektor (tillsvidare)
- Biträdande universitetslektor
- Universitetsadjunkt (tillsvidare)
- Tidsbegränsad Universitetslektor och Universitetsadjunkt (ALVA eller vikariat)
- Adjungerad professor
- Adjungerad universitetslektor
- Adjungerad universitetsadjunkt
- Gästprofessor
- Befordran till professor
- Befordran till universitetslektor
- Docentur/excellent lärare
- Anställning efter 67/68

## Nedan kommer endast de fakultetsspecifika fälten i varje checklista att beskrivas, för information om övriga fält hänvisas till Varbimanualen för HR-generalister på <u>MP</u>.

Fält markerade med (\*) är obligatoriska att fylla i för att kunna gå vidare med rekryteringsärendet, övriga är valfria fält.

#### Förkortningar:

VHR = verksamhetsnära HR, dvs. HR-generalist/motsvarande på institution

FH = fakultetshandläggare

**För mer information** om praktisk handläggning, se <u>Lärare – Teknat</u> i Medarbetarportalen.

## Professor

#### Initiering

| Professor                                                                    |                                                    | Sessionstid kvar. |
|------------------------------------------------------------------------------|----------------------------------------------------|-------------------|
| Arendenummer: 304367   Checklista: F                                         | rofessor                                           |                   |
| Titel                                                                        | Professor                                          |                   |
|                                                                              | Antal tecken 9                                     |                   |
| Ändra checklista                                                             | Professor                                          | T                 |
| Rekryteringsansvarig                                                         | Engström, Michael (michael.engstrom@uadm 🕶         |                   |
| Organisationsnivå                                                            | Välj organisationsnivå                             | ¥                 |
| Organisationsnivå                                                            | Uppsala universitet,                               |                   |
| Det här är den organisationsniva som<br>kommer visas under titel i annonsen. | Antal tecken 21 / 75                               |                   |
| Ref. nr.                                                                     | Verifiera referensnummer                           |                   |
| Intern kommentar                                                             |                                                    |                   |
| Förhandsgranska på webben                                                    | https://uudemo.varbi.com/se/what:job/jobID:304367/ |                   |
| Befattning *                                                                 |                                                    | Spara             |
| Ämne *                                                                       |                                                    |                   |
| Ange ämne                                                                    | Construction                                       | //                |
|                                                                              | Spara information                                  |                   |
| Organisationsenhet/kostnadsställe i                                          | •                                                  | Spara             |
| Styr var i Primulas                                                          |                                                    |                   |
| organisationsträd<br>anställningsärendet skapas                              |                                                    |                   |
| Anhållan om initiering                                                       | Ladda upp fil                                      |                   |
| Information om rekrytering av<br>lärare på MP                                | Datum Godkänn                                      |                   |
| Information till fakultet                                                    | Skicka meddelande                                  |                   |

#### OBS! FH tar ut diarienummer från W3D3 och verifierar innan annonsering

- 1. Anhållan om initiering **VHR** laddar upp förslag på sökgrupp (från sektionsdekan) med knappen "Ladda upp fil". Ange datum för anhållan och klicka på "Godkänn".
- Information till fakultet VHR skickar information till FH om att ärende finns via knappen Skicka meddelande genom vilken det i systemet går att skicka meddelande kopplat till rekryteringsärendet till annan användare. Välj e-postadress <u>rekrytering@teknat.uu.se</u>

| Omfattning i procent *                                                 |                                             | >             |
|------------------------------------------------------------------------|---------------------------------------------|---------------|
| Ange anställningsomfattning i<br>procent utan %-tecken                 | Spara                                       |               |
| ·                                                                      |                                             |               |
| Anställd från och med *                                                | Datum Godkänn                               |               |
| Uppskattat startdatum. Kan vid                                         |                                             | - 🎻           |
| behov ändras i Primula till verkligt<br>startdatum.                    | Lägg till kommentar                         | - 2           |
|                                                                        |                                             | - 🦿           |
| Arbetsområde (BESTA) *                                                 | Snara                                       | 5             |
| , 10000111000 (DE0117)                                                 | - Opau                                      | - 2           |
|                                                                        |                                             |               |
| BESTA                                                                  | BESTA                                       |               |
| Ange BESTA-kod. För information<br>om BESTA, klicka på länk till       |                                             | - <           |
| BESTA-webben                                                           |                                             |               |
|                                                                        |                                             | -1            |
| Kompetenskategori (BESTA) *                                            | ▼ Spara                                     | - 4           |
|                                                                        |                                             |               |
| Beslut sökgrupp                                                        | Ladda unn fil                               | 1             |
|                                                                        |                                             |               |
|                                                                        | Godkann                                     | - ¥           |
|                                                                        |                                             | - 5           |
| Förslag till anställningsprofil *                                      | Ladda upp fil                               | - (           |
|                                                                        |                                             |               |
|                                                                        | Godkann                                     | 3             |
|                                                                        |                                             | {             |
| Underlag inför beslut *                                                | Ladda unn fil                               |               |
|                                                                        |                                             |               |
|                                                                        | Datum Godkann                               | ]             |
|                                                                        |                                             | {             |
| Kontrollera företrädesrätt i<br>Företrädesrättemodulon Vorbi *         | Godkänn                                     | - 2           |
| Om företrädesrätt önskas tillämpas.                                    | Skicka meddelande                           | - 1           |
| ange referensnummer på                                                 | Lägg till kommentar                         |               |
| meddelande till er HR-specialist.                                      |                                             |               |
| Lank till Foretradesrattsmodulen                                       |                                             | - 1           |
| Attestering                                                            | Banär attectaring                           | - 5           |
| Begär attestering.                                                     | Dugu austraniy                              |               |
| Prefekt/rekryterande chef granskar<br>och godkänner/avböier (beslut om |                                             |               |
| rekrytering)                                                           |                                             |               |
|                                                                        |                                             | $\rightarrow$ |
| Beslut<br>områdesnämnd/fakultetsnämnd *                                | Ladda upp fil                               |               |
|                                                                        | Datum Godkänn                               | - 5           |
| *                                                                      | - m A And And And And And And And And And A |               |

- 3. Beslut sökgrupp **FH** laddar upp beslut när sökgruppen är utsedd med filuppladdningsfunktionen, ange datum och klicka på godkänn.
- Förslag till anställningsprofil FH laddar upp förslag på anställningsprofil när sökgruppen inkommit med sådant. Ladda upp förslaget med filuppladdningsfunktionen, ange datum och klicka på godkänn.
- 5. Underlag inför beslut **FH** laddar upp sökgruppsrapport samt ev övriga underlag. Ladda upp de underlag som finns med filuppladdningsfunktionen, ange datum och klicka på godkänn.
- 6. Beslut områdesnämnd/fakultetsnämnd **FH** laddar upp beslut. Ladda upp beslutet med filuppladdningsfunktionen, ange datum och klicka på godkänn.

| Samråd Rektor *                                                                                                    | Ladda upp fil 7<br>Datum Godkänn                      | X |
|----------------------------------------------------------------------------------------------------|-------------------------------------------------------|---|
| Beslut anställningsprofil (HumSam<br>och TekNat)                                                                                                    | Ladda upp fil<br>Datum Godkänn 8<br>Skicka meddelande |   |
| Arbetsställenummer<br>Informationen i kommande fält kan<br>anges antingen här eller senare i<br>Primula när rekryteringen är klar.                                                                                                    | v Spara                                               |   |
| Typ av anställning                                                                                                    | v Spara                                               | Ż |
| Avtal                                                                                                    | v Spara                                               | Ę |
| Ämnestillhörighet (till SCB)<br>Alla anställda ska registreras med<br>en ämnestillhörighet. I de fall det<br>inte finns någon tydlig anknything<br>ska den anställde kodas på<br>ämnestillhörigheten "ingen<br>ämnestillhörighet". Det går endast<br>att ha 1 ämnestillhörighet. Om<br>forskning eller undervisning sker<br>inom flera områden väljs det<br>område som utgör den största<br>delen av tjänsten. | ▼ Spara                                               |   |
| Anvisning eller omplacering<br>(eventuell), utförs av HR-specialist<br>Skicka meddelande till<br>rekryteringsansvarig i ärendet om<br>eventuell utredning samt när den är<br>avklarad/beslut om anvisning.                                                                                                    | Spara information                                     |   |
| Meddela även<br>personaladm@uadm.uu.se vid<br>anvisnipo.eller omplacering                                                                                                    | Skicka meddelande                                     |   |

- 7. Samråd rektor **FH** laddar upp beslut. Ladda upp handlingen med filuppladdningsfunktionen, ange datum och klicka på godkänn.
- 8. Beslut anställningsprofil **FH** laddar upp beslutad anställningsprofil. Ladda upp beslutet med filuppladdningsfunktionen, ange datum och klicka på godkänn.

|   | Begäran sakkunniga (och<br>ämnesrepresentanter)                                 | Ladda upp fil Datum Godkänn      | 0 | }   |
|---|---------------------------------------------------------------------------------|----------------------------------|---|-----|
|   | Beslut sakkunniga                                                               | Ladda upp fil Datum Godkänn      | 2 |     |
|   | Beslut ämnesrepresentanter<br>(TekNat)                                          | Ladda upp fil Datum Godkänn      | 3 |     |
|   | Underlag till sakkunniga<br>Glöm ej skapa användare för<br>sakkunnig i "Admin". | Ladda upp underlag för sakkunnig | 4 |     |
|   | Begär sakkunnigutlåtande                                                        | Begär sakkunnigutlåtande         | 5 |     |
|   | Sakkunnigutlåtande                                                              | Ladda upp fil Datum Godkänn      | 6 |     |
|   | Underlag/överenskommelser                                                       | Ladda upp fil<br>Datum Godkänn   | 0 |     |
|   | Beslut om förslag till anställning                                              | Ladda upp fil Datum Godkänn      | 8 |     |
| ~ | Beslut fakultetsnämnd                                                           | Ladda upp fil Datum Godkänn      | 9 | man |

- Begäran sakkunniga (och ämnesrepresentanter) FH skickar begäran om sakkunniga och ämnesrepresentanter. Ladda upp begäran med filuppladdningsfunktionen, ange datum och klicka på godkänn.
- 2. Beslut sakkunniga **FH** laddar upp beslut när sakkunniga är utsedda. Ladda upp beslutet med filuppladdningsfunktionen, ange datum och klicka på godkänn.
- 3. Beslut ämnesrepresentanter **FH** laddar upp beslut när ämnesrepresentanter är utsedda. Ladda upp beslutet med filuppladdningsfunktionen, ange datum och klicka på godkänn.
- 4. Underlag till sakkunniga **FH** laddar upp underlag. Ladda upp det underlag som sakkunniga ska få tillgång till i Varbi.
- Begär sakkunnigutlåtande FH begär sakkunnigutlåtande. Klicka på knappen för att välja vilka sakkunniga som ska få en begäran om att lämna utlåtande. OBS! Endast sakkunniga med behörighet till ärendet är valbara.
- Sakkunnigutlåtande FH laddar upp sakkunnigutlåtande om sakkunniga ej gjort det själva. Om utlåtandet inte inkommit via Varbi kan det laddas upp här med filuppladdningsfunktionen. Ange datum och klicka på godkänn.

- 7. Underlag/överenskommelser **FH** laddar upp om aktuellt. Ladda upp eventuella underlag och överenskommelser, ange datum och klicka på godkänn.
- Beslut om förslag till anställning FH laddar upp protokollsutdrag från anställningsberedningens sammanträde. Ladda upp beslutet, ange datum och klicka på godkänn.
- 9. Beslut fakultetsnämnd **FH** laddar upp beslut om att föreslå rektor att anställa. Ladda upp beslutet, ange datum och klicka på godkänn.

| Kontroll av ID-handling *                                                                                                    | Godkänn                                                                     | Ş      |
|----------------------------------------------------------------------------------------------------|-----------------------------------------------------------------------------|--------|
| Kontroll av<br>arbetstillstånd/uppehållstillstånd *<br>Om medborgarskap gör att<br>arbetstillstånd/uppehållstillstånd<br>inte krävs används "Ej tillämplig"                                                                                                    | Godkänn<br>Klicka här om det ej är tillämpligt för detta rekryteringsärende |        |
| Företrädesrätt begärd av annan<br>kandidat till aktuell rekrytering? *                                                                                                    | <ul> <li>Ja</li> <li>Nej</li> <li>Spara information</li> </ul>              | 5      |
| Grundlön heltid                                                                                                    | Grundlön heltid                                                             |        |
| Lönesatt nivå år (20XX)                                                                                                    | Lönesatt nivå år (20XX)                                                     |        |
| Beslut om anställning,<br>rektorssammanträde<br>Ladda upp underskrivet beslut om<br>anställning som hämtas från<br>Primula efter att kandidat fått status<br>"Anställd" i Varbi. Anslå sedan<br>beslutet på den elektroniska<br>anslagstavlan med funktion<br>"Anslag" i Varbi. Anslaget ska<br>göras samma datum som beslutet<br>fattas. | Ladda upp fil<br>Datum Godkänn<br>10                                        |        |
| Anställningsavtal *<br>Ladda upp underskrivet<br>anställningsavtal som hämtas från<br>Primula och arkivera sedan ärendet<br>för att diarieföra det. Handlingarna<br>finns i W3D3 dagen efter att ärendet<br>arkiverats i Varbi.                                                                                                    | Ladda upp fil                                                               |        |
| 🏈 Gå tillbaka                                                                                                    |                                                                             | Spara_ |

- Beslut om anställning, rektorssammanträde FH laddar upp beslut om anställning, anslår och skickar avslagsmeddelande till sökande. Ladda upp underskrivet beslut, ange datum och klicka på godkänn.
- 11. Anställningsavtal VHR laddar upp underskrivet anställningsavtal.

## Universitetslektor (tillsvidare)

### Initiering

| Universitetslektor<br>Årendenummer: 304367   Checklista: I             | Iniversitetslektor                                                                                              | Bassionald Ivar: 50-40 |
|------------------------------------------------------------------------|----------------------------------------------------------------------------------------------------|------------------------|
| Arendendininier, 504507   Checkilsta, C                                | In the lateral on the lateral of the lateral of the lateral of the lateral of the lateral of the lateral of the | ۴                      |
| Titel                                                                  | Universitetslektor                                                                                              | ۵                      |
|                                                                        | Antal tecken 18                                                                                                 |                        |
| Ändra checklista                                                       | Universitetslektor •                                                                                            | <                      |
| Rekryteringsansvarig                                                   | Engström, Michael (michael.engstrom@uadm -                                                                      | 2                      |
| Organisationsnivå                                                      | Välj organisationsnivå 🔻                                                                                        | >                      |
| Organisationsnivå                                                      | Uppsala universitet,                                                                                            | <u>}</u>               |
| kommer visas under titel i annonsen.                                   | Antal tecken 21 / 75                                                                                            |                        |
| Ref. nr.                                                               | Verifiera referensnummer                                                                                        | (                      |
| Intern kommentar                                                       |                                                                                                    |                        |
| Förhandsgranska på webben                                              | https://uudemo.varbi.com/se/what.job/jobID:304367/                                                              | ~ 7                    |
| Befattning *                                                           | v Spara                                                                                                    | t                      |
| Ämne *                                                                 |                                                                                                    | Ż                      |
| Ange ämne                                                              | Spara information                                                                                               | 2                      |
| Organisationsenhet/kostnadsställe i<br>Primula *                       | ▼ Spara                                                                                                    |                        |
| Styr var i Primulas<br>organisationsträd<br>anställningsärendet skapas |                                                                                                    | Ś                      |
| Anhållan om initiering                                                 | Ladda upp fil                                                                                                   | 3                      |
| Information om rekrytering av<br>lärare på MP                          | Datum Godkänn                                                                                                   | - S                    |
| Information till fakultet                                              | ⊠ Skicka meddelande                                                                                             |                        |
| Omfattning i procent *                                                 |                                                                                                    | \$                     |
| Ange anställningsomfattning i<br>procent utan %-tecken                 | Spara                                                                                                    |                        |

- Anhållan om initiering VHR laddar upp anhållan från prefekt (innehållande motivering till rekryteringen samt finansieringsplan), protokollsutdrag från institutionsstyrelsen med knappen "Ladda upp fil". Ange datum för anhållan och klicka på "Godkänn".
- Information till fakultet (OBS! när prefekt har attesterat ärendet) VHR skickar information till FH om att ärende finns via knappen Skicka meddelande genom vilken det i systemet går att skicka meddelande kopplat till rekryteringsärendet till annan användare. Välj epostadress <u>rekrytering@teknat.uu.se</u>

|             |   | Datum Godkänn                                       | Anställd från och med *<br>Uppskattat startdatum. Kan vid<br>behov ändras i Primula till verkligt                                                                                                    |
|-------------|---|-----------------------------------------------------|----------------------------------------------------------------------------------------------------|
|             |   |                                                     | startdatum.                                                                                                    |
|             | 3 | Ladda upp fil Datum Godkänn                         | Förslag till anställningsprofil *                                                                                                    |
|             |   | Godkänn                                             | Kontrollera företrädesrätt i<br>Företrädesrättsmodulen Varbi *                                                                                                    |
|             |   | Skicka meddelande                                   | m företrädesrätt önskas tillämpas,<br>ange referensnummer på<br>öreträdesrättsansökan samt skicka<br>meddelande till er HR-specialist.<br>Länk till Företrädesrättsmodulen                                                                                                    |
|             |   | Begär attestering                                   | Attestering<br>Begär attestering.<br>Prefekt/rekryterande chef granskar<br>och godkänner/avböjer (beslut om<br>rekrytering)                                                                                                    |
|             | 4 | Ladda upp fil<br>Datum Godkänn<br>Skicka meddelande | Beslutad anställningsprofil *                                                                                                    |
| Spara       | ٣ |                                                     | Arbetsområde (BESTA) *                                                                                                    |
|             |   | BESTA                                               | BESTA<br>Ange BESTA-kod. För information<br>om BESTA, klicka på länk till<br>BESTA-webben                                                                                                    |
| Spara       | ¥ |                                                     | Kompetenskategori (BESTA) *                                                                                                    |
| Spara       | ¥ |                                                     | Arbetsställenummer<br>nformationen i kommande fält kan<br>anges antingen här eller senare i<br>Primula när rekryteringen är klar.                                                                                                    |
| \$<br>Spara | ¥ |                                                     | Typ av anställning                                                                                                    |
| Spara       | ¥ |                                                     | Avtal                                                                                                    |
| Spara       | Y |                                                     | Ämnestillhörighet (till SCB)<br>Alla anställda ska registreras med<br>en ämnestillhörighet. I de fall det<br>inte finns någon tydlig anknytning<br>ska den anställde kodas på<br>ämnestillhörigheten "Ingen<br>ämnestillhörighete. Om<br>forskning eller undervisning sker<br>ionom flera områden väljs det<br>område som utgör den största<br>delen av tjänsten. |

- Förslag till anställningsprofil VHR laddar upp förslag på anställningsprofil (svensk och ev. engelsk version) med filuppladdningsfunktionen, ange datum och klicka på godkänn. OBS! tänk på att förslaget ska följa aktuell mall.
- 4. Beslutad anställningsprofil **FH** laddar upp beslutad anställningsprofil. Ladda upp beslutet med filuppladdningsfunktionen, ange datum och klicka på godkänn. Skicka eventuellt meddelande till annan användare med meddelandefunktionen.

| Begäran sakkunniga (och<br>ämnesrepresentanter)                                 | Datum Godkänn                    | 1 |
|---------------------------------------------------------------------------------|----------------------------------|---|
| Beslut sakkunniga                                                               | Ladda upp fil Datum Godkänn      | 2 |
| Beslut ämnesrepresentanter<br>(TekNat)                                          | Ladda upp fil Datum Godkann      | 3 |
| Underlag till sakkunniga<br>Glöm ej skapa användare för<br>sakkunnig i "Admin". | Ladda upp underlag för sakkunnig | 4 |
| Begär sakkunnigutlåtande                                                        | Begär sakkunnigutlåtande         | 6 |
| Sakkunnigutlåtande                                                              | Ladda upp fil Datum Godkann      | 6 |
| Underlag/överenskommelser                                                       | Ladda upp fil Datum Godkann      | 7 |
| Beslut om förslag till anställning *                                            | Ladda upp fil<br>Datum Godkänn   | 8 |

- Begäran sakkunniga (och ämnesrepresentanter) FH skickar begäran om sakkunniga och ämnesrepresentanter. Ladda upp begäran med filuppladdningsfunktionen, ange datum och klicka på godkänn.
- 2. Beslut sakkunniga **FH** laddar upp beslut när sakkunniga är utsedda. Ladda upp beslutet med filuppladdningsfunktionen, ange datum och klicka på godkänn.
- 3. Beslut ämnesrepresentanter **FH** laddar upp beslut när ämnesrepresentanter är utsedda. Ladda upp beslutet med filuppladdningsfunktionen, ange datum och klicka på godkänn.
- 4. Underlag till sakkunniga **FH** laddar upp underlag. Ladda upp det underlag som sakkunniga ska få tillgång till i Varbi.
- Begär sakkunnigutlåtande FH begär sakkunnigutlåtande. Klicka på knappen för att välja vilka sakkunniga som ska få en begäran om att lämna utlåtande. OBS! Endast sakkunniga med behörighet till ärendet är valbara.
- Sakkunnigutlåtande FH laddar upp sakkunnigutlåtande om sakkunniga ej gjort det själva. Om utlåtandet inte inkommit via Varbi kan det laddas upp här med filuppladdningsfunktionen. Ange datum och klicka på godkänn.
- 7. Underlag/överenskommelser **FH** laddar upp om aktuellt. Ladda upp eventuella underlag och överenskommelser, ange datum och klicka på godkänn.

8. Beslut om förslag till anställning - **FH** laddar upp protokollsutdrag från anställningsberedningens sammanträde. Ladda upp beslutet, ange datum och klicka på godkänn.

| Företrädesrätt begärd av annan<br>kandidat till aktuell rekrytering? *                                                                                                    | <ul> <li>Ja</li> <li>Nej</li> <li>Spara information</li> </ul>              |
|----------------------------------------------------------------------------------------------------|-----------------------------------------------------------------------------|
| Kontroll av ID-handling *                                                                                                    | Godkänn                                                                     |
| Kontroll av<br>arbetstillstånd/uppehållstillstånd *<br>Om medborgarskap gör att<br>arbetstillstånd/uppehållstillstånd<br>inte krävs används "Ej tillämplig"                                                                                                    | Godkänn<br>Klicka här om det ej är tillämpligt för detta rekryteringsärende |
| Grundlön heltid                                                                                                    | Grundion heltid                                                             |
| Lönesatt nivå år (20XX)                                                                                                    | Lönesatt nivå år (20XX)                                                     |
| Beslut om anställning *<br>Ladda upp underskrivet beslut om<br>anställning som hämtas från<br>Primula efter att kandidat fåt status<br>"Anställd" i Varbi. Anslå sedan<br>beslutet på den elektroniska<br>anslagstavlan med funktion<br>"Anslag" i Varbi. Anslaget ska<br>göras samma datum som beslutet<br>fattas. | Ladda upp fil                                                               |
| Anställningsavtal *<br>Ladda upp underskrivet<br>anställningsavtal som hämtas från<br>Primula och arkivera sedan ärendet<br>för att diarieföra det. Handlingarna<br>finns i W3D3 dagen efter att ärendet<br>arkiverats i Varbi.                                                                                     | Ladda upp fil                                                               |

- 9. Beslut om anställning VHR laddar upp underskrivet beslut, ange datum och klicka på godkänn.
- 10. Anställningsavtal VHR laddar upp underskrivet anställningsavtal.

## Biträdande universitetslektor

#### Initiering

| Biträdande Universitetslektor                                                       |                                                    | Sessionstid kvar: 59:35 |  |
|-------------------------------------------------------------------------------------|----------------------------------------------------|-------------------------|--|
| rendenummer: 304367   Checklista: E                                                 | liträdande Universitetslektor                      |                         |  |
| Titel                                                                               | Biträdande Universitetslektor                      |                         |  |
|                                                                                     | Antal tecken 29                                    |                         |  |
| Ändra checklista                                                                    | Biträdande Universitetslektor v                    |                         |  |
| Rekryteringsansvarig                                                                | Engström, Michael (michael.engstrom@uadm 👻         |                         |  |
| Organisationsnivå                                                                   | Välj organisationsnivå 🔹                           |                         |  |
| Organisationsnivå<br>Det här är den organisationsnivå som                           | Uppsala universitet,                               |                         |  |
| kommer visas under titel i annonsen.                                                | Antal tecken 21/75                                 |                         |  |
| Ref. nr.                                                                            | Verifiera referensnummer                           |                         |  |
| Intern kommentar                                                                    |                                                    |                         |  |
| Förhandsgranska på webben                                                           | https://uudemo.varbi.com/se/what.job/jobID:304367/ |                         |  |
| Befattning *                                                                        | ▼ Spara                                            |                         |  |
| Ämne *                                                                              |                                                    |                         |  |
| Ange ämne                                                                           | Spara information                                  |                         |  |
| Organisationsenhet/kostnadsställe i                                                 | ▼ Spara                                            |                         |  |
| Primula *<br>Styr var i Primulas<br>organisationsträd<br>anställningsärendet skapas |                                                    |                         |  |
| Anhållan om initiering<br>Information om rekrytering av<br>lärare på MP             | Ladda upp fil Datum Godkänn                        |                         |  |
| Information till fakultet                                                           | ⊠ Skicka meddelande                                |                         |  |

- Anhållan om initiering VHR laddar upp anhållan från prefekt (innehållande motivering till rekryteringen samt finansieringsplan), protokollsutdrag från institutionsstyrelsen med knappen "Ladda upp fil". Ange datum för anhållan och klicka på "Godkänn".
- Information till fakultet (OBS! när prefekt har attesterat ärendet) VHR skickar information till FH om att ärende finns via knappen Skicka meddelande genom vilken det i systemet går att skicka meddelande kopplat till rekryteringsärendet till annan användare. Välj epostadress <u>rekrytering@teknat.uu.se</u>

|             |   | Datum Godkänn                                       | Anställd från och med *<br>Uppskattat startdatum. Kan vid<br>behov ändras i Primula till verkligt                                                                                                    |
|-------------|---|-----------------------------------------------------|----------------------------------------------------------------------------------------------------|
|             |   |                                                     | startdatum.                                                                                                    |
|             | 3 | Ladda upp fil Datum Godkänn                         | Förslag till anställningsprofil *                                                                                                    |
|             |   | Godkänn                                             | Kontrollera företrädesrätt i<br>Företrädesrättsmodulen Varbi *                                                                                                    |
|             |   | Skicka meddelande                                   | m företrädesrätt önskas tillämpas,<br>ange referensnummer på<br>öreträdesrättsansökan samt skicka<br>meddelande till er HR-specialist.<br>Länk till Företrädesrättsmodulen                                                                                                    |
|             |   | Begär attestering                                   | Attestering<br>Begär attestering.<br>Prefekt/rekryterande chef granskar<br>och godkänner/avböjer (beslut om<br>rekrytering)                                                                                                    |
|             | 4 | Ladda upp fil<br>Datum Godkänn<br>Skicka meddelande | Beslutad anställningsprofil *                                                                                                    |
| Spara       | ٣ |                                                     | Arbetsområde (BESTA) *                                                                                                    |
|             |   | BESTA                                               | BESTA<br>Ange BESTA-kod. För information<br>om BESTA, klicka på länk till<br>BESTA-webben                                                                                                    |
| Spara       | ¥ |                                                     | Kompetenskategori (BESTA) *                                                                                                    |
| Spara       | ¥ |                                                     | Arbetsställenummer<br>nformationen i kommande fält kan<br>anges antingen här eller senare i<br>Primula när rekryteringen är klar.                                                                                                    |
| \$<br>Spara | ¥ |                                                     | Typ av anställning                                                                                                    |
| Spara       | ¥ |                                                     | Avtal                                                                                                    |
| Spara       | Y |                                                     | Ämnestillhörighet (till SCB)<br>Alla anställda ska registreras med<br>en ämnestillhörighet. I de fall det<br>inte finns någon tydlig anknytning<br>ska den anställde kodas på<br>ämnestillhörigheten "Ingen<br>ämnestillhörighete. Om<br>forskning eller undervisning sker<br>ionom flera områden väljs det<br>område som utgör den största<br>delen av tjänsten. |

- Förslag till anställningsprofil VHR laddar upp förslag på anställningsprofil (svensk och ev. engelsk version) med filuppladdningsfunktionen, ange datum och klicka på godkänn. OBS! tänk på att förslaget ska följa aktuell mall.
- 4. Beslutad anställningsprofil **FH** laddar upp beslutad anställningsprofil. Ladda upp beslutet med filuppladdningsfunktionen, ange datum och klicka på godkänn. Skicka eventuellt meddelande till annan användare med meddelandefunktionen.

| Begåran sakkunniga (och<br>ämnesrepresentanter)                                 | Datum Godkänn                    | 1 |                   |
|---------------------------------------------------------------------------------|----------------------------------|---|-------------------|
| Beslut sakkunniga                                                               | Ladda upp fil Datum Godkänn      | 2 | ł                 |
| Beslut ämnesrepresentanter<br>(TekNat)                                          | Ladda upp fil Datum Godkänn      | 3 |                   |
| Underlag till sakkunniga<br>Glöm ej skapa användare för<br>sakkunnig i "Admin". | Ladda upp underlag för sakkunnig | 4 | time              |
| Begär sakkunnigutlåtande                                                        | Begär sakkunnigutlåtande         | 3 |                   |
| Sakkunnigutlåtande                                                              | Ladda upp fil Datum Godkann      | 6 | $\langle \rangle$ |
| Underlag/överenskommelser                                                       | Ladda upp fil Datum Godkänn      | 7 |                   |
| Beslut om förslag till anställning *                                            | Ladda upp fil<br>Datum Godkänn   | 8 |                   |

- Begäran sakkunniga (och ämnesrepresentanter) FH skickar begäran om sakkunniga och ämnesrepresentanter. Ladda upp begäran med filuppladdningsfunktionen, ange datum och klicka på godkänn.
- 2. Beslut sakkunniga **FH** laddar upp beslut när sakkunniga är utsedda. Ladda upp beslutet med filuppladdningsfunktionen, ange datum och klicka på godkänn.
- 3. Beslut ämnesrepresentanter **FH** laddar upp beslut när ämnesrepresentanter är utsedda. Ladda upp beslutet med filuppladdningsfunktionen, ange datum och klicka på godkänn.
- 4. Underlag till sakkunniga **FH** laddar upp underlag. Ladda upp det underlag som sakkunniga ska få tillgång till i Varbi.
- Begär sakkunnigutlåtande FH begär sakkunnigutlåtande. Klicka på knappen för att välja vilka sakkunniga som ska få en begäran om att lämna utlåtande. OBS! Endast sakkunniga med behörighet till ärendet är valbara.
- Sakkunnigutlåtande FH laddar upp sakkunnigutlåtande om sakkunniga ej gjort det själva. Om utlåtandet inte inkommit via Varbi kan det laddas upp här med filuppladdningsfunktionen. Ange datum och klicka på godkänn.
- 7. Underlag/överenskommelser **FH** laddar upp om aktuellt. Ladda upp eventuella underlag och överenskommelser, ange datum och klicka på godkänn.

8. Beslut om förslag till anställning - **FH** laddar upp protokollsutdrag från anställningsberedningens sammanträde. Ladda upp beslutet, ange datum och klicka på godkänn.

| Företrädesrätt begärd av annan<br>kandidat till aktuell rekrytering? *                                                                                                    | <ul> <li>Ja</li> <li>Nej</li> <li>Spara information</li> </ul>              |   |
|----------------------------------------------------------------------------------------------------|-----------------------------------------------------------------------------|---|
| Kontroll av ID-handling *                                                                                                    | Godkänn                                                                     | 3 |
| Kontroll av<br>arbetstillstånd/uppehållstillstån d<br>Om medborgarskap gör att<br>arbetstillstånd/uppehållstillstånd<br>inte krävs används "Ej tillämplig"                                                                                                    | Godkänn<br>Klicka här om det ej är tillämpligt för detta rekryteringsärende |   |
| Grundlön heltid                                                                                                    | Grundlön heltid                                                             | 3 |
| Lönesatt nivå år (20XX)                                                                                                    | Lönesatt nivå år (20XX)                                                     | 5 |
| Beslut om anställning *<br>Ladda upp underskrivet beslut om<br>anställning som hämtas från<br>Primula efter att kandidat fått status<br>"Anställd" i Varbi. Anslå sedan<br>beslutet på den elektroniska<br>anslagstavlan med funktion<br>"Anslag" i Varbi. Anslaget ska<br>göras samma datum som beslutet<br>fattas. | Ladda upp fil<br>9                                                          |   |
| Anställningsavtal *<br>Ladda upp underskrivet<br>anställningsavtal som hämtas från<br>Primula och arkivera sedan ärendet<br>för att diarieföra det. Handlingarna<br>finns i W3D3 dagen efter att ärendet<br>arkiverats i Varbi.                                                                                      | Ladda upp fil                                                               |   |

- 9. Beslut om anställning VHR laddar upp underskrivet beslut, ange datum och klicka på godkänn.
- 10. Anställningsavtal VHR laddar upp underskrivet anställningsavtal.

## Universitetsadjunkt (tillsvidare)

| In | ıtı  | eri | nσ   |  |
|----|------|-----|------|--|
|    | I CI |     | - 'D |  |

| Ärendenummer: 304367   Checklista: U                                    | Iniversitetsadjunkt                                | Gessionsud Kvar: DM:DU |
|-------------------------------------------------------------------------|----------------------------------------------------|------------------------|
| Titel                                                                   | Universitetsadjunkt                                | 5                      |
|                                                                         | Antal tecken 19                                    |                        |
| Ändra checklista                                                        | Universitetsadjunkt 🔻                              | 5                      |
| Rekryteringsansvarig                                                    | Engström, Michael (michael.engstrom@uadm 👻         |                        |
| Organisationsnivå                                                       | Välj organisationsnivå v                           | 3                      |
| Organisationsnivå<br>Det här är den organisationsnivå som               | Uppsala universitet,                               | 3                      |
| kommer visas under titel i annonsen.<br><b>Ref. nr.</b>                 | Antal tecken 21 / 75<br>Verifiera referensnummer   |                        |
| Intern kommentar                                                        |                                                    | $\langle \rangle$      |
| Förhandsgranska på webben                                               | https://uudemo.varbi.com/se/what.job/jobID:304367/ | Ĩ                      |
| Befattning *                                                            | • Spara                                            | 3                      |
| Ämne *<br>Ange ämne                                                     | Spara information                                  |                        |
| Organisationsenhet/kostnadsställe i<br>Primula *                        | • Spara                                            |                        |
| Styr var i Primulas<br>organisationsträd<br>anställningsärendet skapas  |                                                    |                        |
| Anhållan om initiering<br>Information om rekrytering av<br>lärare på MP | Ladda upp fil<br>Datum Godkänn                     |                        |
| Information till fakultet                                               | Skicka meddelande                                  | 5                      |

**OBS!** Välj checklista "Universitetsadjunkt". Under ärendemall väljer du "*Skapa ärende utan ärendemall*". (Om du väljer "TEKNAT lärare SV/ENG" behöver den sökande bilägga forskningsplan, doktorsexamen etc som inte är ett krav för anställning av universitetsadjunkt).

- Anhållan om initiering VHR laddar upp anhållan från prefekt (innehållande motivering till rekryteringen samt finansieringsplan), protokollsutdrag från institutionsstyrelsen med knappen "Ladda upp fil". Ange datum för anhållan och klicka på "Godkänn".
- Information till fakultet (OBS! när prefekt har attesterat ärendet) VHR skickar information till FH om att ärende finns via knappen Skicka meddelande genom vilken det i systemet går att skicka meddelande kopplat till rekryteringsärendet till annan användare. Välj epostadress <u>rekrytering@teknat.uu.se</u>

| Omfattning i procent *<br>Ange anställningsomfattning i<br>procent utan %-tecken                                                                                                    |                                                       | Spara |  |
|----------------------------------------------------------------------------------------------------|-------------------------------------------------------|-------|--|
| Anställd från och med *<br>Uppskattat startdatum. Kan vid<br>behov ändras i Primula till verkligt<br>startdatum.                                                                                                    | Datum Godkänn<br>Lägg till kommentar                  |       |  |
| Tillstyrkan områdesnämnd /<br>fakultetsnämnd *                                                                                                    | Ladda upp fil<br>Datum Godkänn                        | 3     |  |
| Förslag till anställningsprofil *                                                                                                    | Ladda upp fil<br>Datum Godkänn                        | 4     |  |
| Kontrollera företrädesrätt i<br>Företrädesrättsmodulen Varbi *<br>Om företrädesrätt önskas tillämpas,<br>ange referensnummer på<br>företrädesrättsansökan samt skicka<br>meddelande till er HR-specialist.<br>Länk till Företrädesrättsmodulen | Godkänn<br>☑ Skicka meddelande<br>Lägg till kommentar |       |  |
| Attestering<br>Begär attestering,<br>Prefekt/rekryterande chef granskar<br>och godkänner/avböjer (beslut om<br>rekrytering)                                                                                                    | Begär attestering<br>Lägg till kommentar              |       |  |
| Beslutad anställningsprofil *                                                                                                    | Ladda upp fil<br>Datum Godkänn                        | 6     |  |

- 3. Tillstyrkan områdesnämnd/fakultetsnämnd **FH** laddar upp tillstyrkan. Ladda upp tillstyrkan med filuppladdningsfunktionen, ange datum och klicka på godkänn.
- 4. Förslag till anställningsprofil VHR laddar upp förslag på med filuppladdningsfunktionen, ange datum och klicka på godkänn. **OBS!** tänk på att förslaget ska följa aktuell mall.
- 5. Beslutad anställningsprofil **FH** laddar upp beslutad anställningsprofil. Ladda upp beslutet med filuppladdningsfunktionen, ange datum och klicka på godkänn. Skicka eventuellt meddelande till annan användare med meddelandefunktionen.

| Begäran sakkunniga                                                                                   | Datum Godkänn 1                                                  |
|----------------------------------------------------------------------------------------------------|------------------------------------------------------------------|
| Beslut sakkunniga                                                                                    | Ladda upp fil Datum Godkann                                      |
| Beslut ämnesrepresentanter<br>(TekNat)                                                               | Ladda upp fil<br>Datum Godkänn 3                                 |
| Underlag till sakkunniga<br>Glöm ej skapa användare för<br>sakkunnig i "Admin".                      | Ladda upp underlag för sakkunnig                                 |
| Begår sakkunnigutlåtande                                                                             | Begär sakkunnigutlåtande 5                                       |
| Sakkunnigutlåtande                                                                                   | Ladda upp fil Datum Godkänn 6                                    |
| Företrädesrätt begärd av annan<br>kandidat till aktuell rekrytering? *                               | Ja Nej Spara information                                         |
| Kontroll av ID-handling *                                                                            | Godkänn                                                          |
| Kontroll av<br>arbetstillstånd/uppehållstillstånd *                                                  | Godkann                                                          |
| Om medborgarskap gör att<br>arbetstillstånd/uppehållstillstånd<br>inte krävs används "Ej tillämplig" | Klicka här om det ej är tillämpligt för detta rekryteringsärende |

- 1. Begäran sakkunniga VHR (om sakkunnigprövning sker). Ladda upp begäran med filuppladdningsfunktionen, ange datum och klicka på godkänn.
- 2. Beslut sakkunniga **VHR** (om sakkunnigprövning sker). Ladda upp beslutet med filuppladdningsfunktionen, ange datum och klicka på godkänn.
- 3. Beslut ämnesrepresentanter **Gäller ej universitetsadjunkt.** Ladda upp beslutet med filuppladdningsfunktionen, ange datum och klicka på godkänn.
- 4. Underlag till sakkunniga **VHR** (om sakkunnigprövning sker). Ladda upp det underlag som sakkunniga ska få tillgång till i Varbi.
- Begär sakkunnigutlåtande VHR (om sakkunnigprövning sker). Klicka på knappen för att välja vilka sakkunniga som ska få en begäran om att lämna utlåtande. OBS! Endast sakkunniga med behörighet till ärendet är valbara.
- 6. Sakkunnigutlåtande **VHR** (om sakkunnigprövning sker). Om utlåtandet inte inkommit via Varbi kan det laddas upp här med filuppladdningsfunktionen. Ange datum och klicka på godkänn.

| Grundlön heltid                                                                                                    | Grundlon heltid         |
|----------------------------------------------------------------------------------------------------|-------------------------|
| Lönesatt nivå år (20XX)                                                                                                    | Lõnesatt nivå år (20XX) |
| Beslut om anställning *<br>Ladda upp underskrivet beslut om<br>anställning som hämtas från<br>Primula efter att kandidat fått status<br>"Anställd" i Varbi. Anslå sedan<br>beslutet på den elektroniska<br>anslagstavlan med funktion<br>"Anslag" i Varbi. Anslaget ska<br>göras samma datum som beslutet<br>fattas. | Ladda upp fil           |
| Anställningsavtal *<br>Ladda upp underskrivet<br>anställningsavtal som hömtas från<br>Primula och arkivera sedan ärendet<br>för att diarieföra det. Handlingarna<br>finns i W3D3 dagen efter att ärendet<br>arkiverats i Varbi.                                                                                      | Ladda upp fil           |

- 7. Beslut om anställning VHR laddar upp underskrivet beslut, ange datum och klicka på godkänn.
- 8. Anställningsavtal VHR laddar upp underskrivet anställningsavtal.

## Tidsbegränsad Universitetslektor och Universitetsadjunkt

Handläggning av ärenden rörande anställning av tidsbegränsad (ALVA eller vikariat) universitetslektor och universitetsadjunkt sker vid den institution där anställningen är placerad. Anhållan behövs inte. Rekryteringarna hanteras som TA-anställningar i Varbi.

#### Tidsbegränsad Universitetslektor

Välj checklista "Tidsbegränsad Universitetslektor och Universitetsadjunkt". Under ärendemall väljer du "*TEKNAT lärare SV/ENG*".

#### Tidsbegränsad Universitetsadjunkt

Välj checklista "Tidsbegränsad Universitetslektor och Universitetsadjunkt". Under ärendemall väljer du "*Skapa ärende utan ärendemall*". (Om du väljer "TEKNAT lärare SV/ENG" behöver den sökande bilägga forskningsplan, doktorsexamen etc som inte är ett krav för anställning av universitetsadjunkt).

## Adjungerad professor

Initiering

| Spara Förhandsgranska                                                                                               | Kopiera                                           | Ārendemallar             | Dokument      | (1)<br>Support | Skriv ut initiering | Stäng             |
|----------------------------------------------------------------------------------------------------|---------------------------------------------------|--------------------------|---------------|----------------|---------------------|-------------------|
| Adjungerad professor<br>Ärendenummer: 304367   Checklist                                                            | a: Adjungerad professor                           |                          |               |                | Sessio              | nstid kvar: 59.49 |
| Tite                                                                                                    | Adjungerad prof                                   | essor                    |               |                |                     |                   |
| Ändra checklist                                                                                                    | a Adjungerad pro                                  | fessor                   |               | •              |                     | Ś                 |
| Rekryteringsansvari                                                                                                 | g Engström, Michae                                | el (michael.engstrom@u   | uadm 👻        |                |                     | - 5               |
| Organisationsniv                                                                                                    | å Välj organisatio                                | nsnivå                   |               | ×              |                     | Į,                |
| Organisationsniv<br>Det här är den organisationsnivå so<br>kommer visas under titel i annonse                       | å Uppsala univers<br>m<br>n. Antal tecken 21 / 75 | itet,                    |               |                |                     | 5                 |
| Ref. n                                                                                                    | r.                                                | Verifiera re             | eferensnummer |                |                     | ÷                 |
| Förhandsgranska på webbe                                                                                            | n https://uudemo.varb                             | oi.com/se/what:job/joblE | D:304367/     |                |                     | 3                 |
| Befattning                                                                                                    | *                                                 |                          |               | ▼ Spara        |                     | 3                 |
| Ämne<br>Ange ämn                                                                                                    | *<br>Spara information                            |                          |               |                | ß                   |                   |
| Organisationsenhet/kostnadsställe<br>Primula<br>Styr var i Primula<br>organisationsträ<br>anställningsärendet skapa | s<br>d<br>s                                       |                          |               | ▼ Spara        |                     |                   |
| Anhållan om initiering oc<br>eventuellt förslag på sakkunniga                                                       | h Ladda upp fil Datum                             | Godkann                  |               | 0              |                     |                   |
| Information till fakulte                                                                                            | et 🖂 Skicka medde                                 | elande                   |               | 2              |                     | 3                 |

- Anhållan om initiering och eventuellt förslag på sakkunniga VHR laddar upp underlag enligt handläggningsordning för adjungerad professor samt förslag på avtal med huvudarbetsgivaren. Ladda upp handlingarna med filuppladdningsfunktionen, ange datum och klicka på godkänn. OBS! ansökningshandlingar läggs in i Varbi som manuell ansökan.
- Information till fakultet (OBS! när prefekt har attesterat ärendet) VHR skickar information till FH om att ärende finns via knappen Skicka meddelande genom vilken det i systemet går att skicka meddelande kopplat till rekryteringsärendet till annan användare. Välj epostadress <u>rekrytering@teknat.uu.se</u>

| Omfattning i procent *<br>Ange anställningsomfattning i<br>procent utan %-tecken                                                                            | Spara                                                                       |
|----------------------------------------------------------------------------------------------------|-----------------------------------------------------------------------------|
| Anställd från och med *<br>Uppskattat startdatum. Kan vid<br>behov ändras i Primula till verkligt<br>startdatum.                                            | Datum Godkänn<br>Lägg till kommentar                                        |
| Anställd till och med<br>Anges endast vid tidsbegränsad<br>anställning                                                                                      | Datum Godkann<br>Lägg till kommentar                                        |
| Tidsbegränsningsgrund<br>Ange tidsbegränsningsgrund                                                                                                    | • Spara                                                                     |
| Kontroll av ID-handling *                                                                                                    | Godkänn                                                                     |
| Kontroll av<br>arbetstillstånd/uppehållstillstånd *<br>Om medborgarskap gör att<br>arbetstillstånd/uppehållstillstånd<br>inte krävs används "Ej tillämplig" | Godkann<br>Klicka här om det ej är tillämpligt för detta rekryteringsärende |
| Grundlön heltid                                                                                                    | Grundlön heltid                                                             |
| Lönesatt nivå år (20XX)                                                                                                    | Lönesatt nivå år (20XX)                                                     |
| Attestering<br>Begär attestering,<br>'refekt/rekryterande chef granskar<br>cch godkänner/avböjer (beslut om<br>rekrytering)                                 | Begär attestering<br>Lägg till kommentar                                    |
| Tillstyrkan (MedFarm och<br>HumSam)                                                                                                    | Ladda upp fil                                                               |

3. Tillstyrkan (MedFarm och HumSam) – **Gäller ej Teknat**. Ladda upp tillstyrkan med filuppladdningsfunktionen, ange datum och klicka på godkänn.

| Beslut sakkunniga                                                                                                    | Ladda upp fil<br>Datum Godkänn   | 1  |                                         |
|----------------------------------------------------------------------------------------------------|----------------------------------|----|-----------------------------------------|
| Begäran ämnesrepresentanter<br>(TekNat)                                                                                                    | Ladda upp fil<br>Datum Godkänn   | 2  |                                         |
| Beslut ämnesrepresentanter<br>(TekNat)                                                                                                    | Ladda upp fil<br>Datum Godkänn   | 3  |                                         |
| Underlag till sakkunniga<br>Glöm ej skapa användare för<br>sakkunnig i "Admin".                                                                                                    | Ladda upp underlag för sakkunnig | 4  | -                                       |
| Begär sakkunnigutlåtande                                                                                                    | Begär sakkunnigutlåtande         | 5  | -                                       |
| Sakkunnigutlåtande                                                                                                    | Ladda upp fil<br>Datum Godkänn   | 6  |                                         |
| Beslut om förslag till anställning                                                                                                    | Ladda upp fil Datum Godkänn      | 0  |                                         |
| Beslut om att föreslå/avslå<br>anställning *                                                                                                    | Ladda upp fil Datum Godkänn      | 8  | Ş                                       |
| Överenskommelse med<br>huvudarbetsgivare *                                                                                                    | Ladda upp fil Datum Godkänn      | 9  |                                         |
| Eventuella övriga underlag                                                                                                    | Ladda upp fil                    | 10 | Ś                                       |
| Beslut om anställning,<br>rektorssammanträde<br>Ladda upp underskrivet beslut om<br>anställning som hämtas från<br>Primula efter att kandidat fått status<br>"Anställd" i Varbi. Anslå sedan<br>beslutet på den elektroniska<br>anslagstavlan med funktion<br>"Anslag" i Varbi. Anslaget ska<br>göras samma datum som beslutet<br>fattas. | Ladda upp fil                    | 11 |                                         |
| Anställningsavtal *<br>Ladda upp underskrivet<br>anställningsavtal som hämtas från<br>Primula och arkivera sedan ärendet<br>för att diarieföra det. Handlingarna<br>finns i W3D3 dagen efter att ärendet<br>arkiverats i Vanki.                                                                                                    | Ladda upp fil                    | 12 | ~~~~~~~~~~~~~~~~~~~~~~~~~~~~~~~~~~~~~~~ |

- 1. Beslut sakkunniga **FH** laddar upp beslut när sakkunniga är utsedda. Ladda upp beslutet med filuppladdningsfunktionen, ange datum och klicka på godkänn.
- 2. Begäran ämnesrepresentanter **FH** begär förslag på ämnesrepresentanter. Ladda upp begäran med filuppladdningsfunktionen, ange datum och klicka på godkänn.
- Beslut ämnesrepresentanter FH laddar upp beslut när ämnesrepresentanter är utsedda. Ladda upp beslutet med filuppladdningsfunktionen, ange datum och klicka på godkänn.
- 4. Underlag till sakkunniga **FH** laddar upp underlag. Ladda upp det underlag som sakkunniga ska få tillgång till i Varbi.
- 5. Begär sakkunnigutlåtande **FH** begär sakkunnigutlåtande. Klicka på knappen för att välja vilka sakkunniga som ska få en begäran om att lämna utlåtande. OBS! Endast sakkunniga med behörighet till ärendet är valbara.
- Sakkunnigutlåtande FH laddar upp sakkunnigutlåtande om sakkunniga ej gjort det själva. Om utlåtandet inte inkommit via Varbi kan det laddas upp här med filuppladdningsfunktionen. Ange datum och klicka på godkänn.
- Beslut om förslag till anställning FH laddar upp protokollsutdrag från anställningsberedningens sammanträde. Ladda upp beslutet med filuppladdningsfunktionen, ange datum och klicka på godkänn.
- 8. Beslut om att föreslå/avslå anställning **FH** laddar upp beslut om att föreslå rektor att anställa/avslå. Ladda upp beslutet med filuppladdningsfunktionen, ange datum och klicka på godkänn.
- 9. Överenskommelse med huvudarbetsgivare VHR skickar förslag på avtal till juridiska avdelningen (juravd@uadm.uu.se) för granskning. Om juridiska avdelningen har synpunkter, ska dessa biläggas till ärendet. Därefter ska institutionen inkomma med av huvudarbetsgivaren, prefekt och arbetstagaren två underskrivna avtal. OBS! Glöm inte en rad för rektors signatur. Ladda upp handlingen med filuppladdningsfunktionen, ange datum och klicka på godkänn.
- 10. Eventuella övriga underlag **FH** laddar upp om aktuellt. Ladda upp handlingarna med filuppladdningsfunktionen.
- 11. Beslut om anställning, rektorssammanträde **FH** laddar upp beslut om anställning och anslår. Ladda upp underskrivet beslut
- 12. Anställningsavtal VHR laddar upp underskrivet anställningsavtal.

## Adjungerad universitetslektor

#### Initiering

| Adjungerad universitetslektor<br>Ärendenummer: 304367   Checklista: A                                                      | djungerad universitetslektor                       | Sessionstid kvar: 47.02 |
|----------------------------------------------------------------------------------------------------|----------------------------------------------------|-------------------------|
| Titel                                                                                                    | Adjungerad universitetslektor Antal tecken 29      |                         |
| Ändra checklista                                                                                                    | Adjungerad universitetslektor                      | - E                     |
| Rekryteringsansvarig                                                                                                    | Engström, Michael (michael engstrom@uadm +         |                         |
| Organisationsnivå                                                                                                    | Välj organisationsnivå 🔹                           |                         |
| Organisationsnivå<br>Det här är den organisationsnivå som<br>kommer visas under titel i annonsen.                          | Uppsala universitet,<br>Antal tecken 21/75         |                         |
| Ref. nr.                                                                                                    | Verifiera referensnummer                           |                         |
| Intern kommentar<br>Förhandsgranska på webben                                                                              | https://uudemo.varbi.com/se/what.job/jobID:304367/ | ļ                       |
| Befattning *                                                                                                    | • Spara                                            | 5                       |
| Ämne *<br>Ange ämne                                                                                                    | Spara information                                  |                         |
| Organisationsenhet/kostnadsställe i<br>Primula *<br>Styr var i Primulas<br>organisationsträd<br>anställningsärendet skapas | • Spara                                            | ł                       |
| Anhållan om initiering och<br>eventuellt förslag på sakkunniga *                                                           | Ladda upp fil 1<br>Datum Godkänn                   | 5                       |
| Information till fakultet                                                                                                  | Skicka meddelande                                  | ~                       |

- Anhållan om initiering och eventuellt förslag på sakkunniga VHR laddar upp anhållan från prefekt (innehållande motivering till anställningen samt finansieringsplan), protokollsutdrag från institutionsstyrelsen och ev. förslag på sakkunniga med filuppladdningsfunktionen, ange datum och klicka på godkänn. OBS! ansökningshandlingar läggs in i Varbi som manuell ansökan.
- Information till fakultet (OBS! när prefekt har attesterat ärendet) VHR skickar information till FH om att ärende finns via knappen Skicka meddelande genom vilken det i systemet går att skicka meddelande kopplat till rekryteringsärendet till annan användare. Välj epostadress <u>rekrytering@teknat.uu.se</u>

| Omfattning i procent *<br>Ange anställningsomfattning i<br>procent utan %-tecken                                                                            | Spara                                                                       |
|----------------------------------------------------------------------------------------------------|-----------------------------------------------------------------------------|
| Anställd från och med *<br>Uppskattat startdatum. Kan vid<br>behov ändras i Primula till verkligt<br>startdatum.                                            | Datum Godkänn<br>Lägg till kommentar                                        |
| Anställd till och med<br>Anges endast vid tidsbegränsad<br>anställning                                                                                      | Datum Godkann Lägg till kommentar                                           |
| Tidsbegränsningsgrund<br>Ange tidsbegränsningsgrund                                                                                                    | ▼ Spara                                                                     |
| Kontroll av ID-handling *                                                                                                    | Godkänn                                                                     |
| Kontroll av<br>arbetstillstånd/uppehållstillstånd *<br>Om medborgarskap gör att<br>arbetstillstånd/uppehållstillstånd<br>inte krävs används "Ej tillämplig" | Godkann<br>Klicka här om det ej är tillämpligt för detta rekryteringsärende |
| Grundlön heltid                                                                                                    | Grundlön heltid                                                             |
| Lönesatt nivå år (20XX)                                                                                                    | Lönesatt nivå år (20XX)                                                     |
| Attestering<br>Begär attestering,<br>Prefekt/rekryterande chef granskar<br>roch godkänner/avböjer (beslut om<br>rekrytering)                                | Begär attestering<br>Lägg till kommentar                                    |
| Tillstyrkan (MedFarm och<br>HumSam)                                                                                                    | Ladda upp fil 3                                                             |

3. Tillstyrkan (MedFarm och HumSam) – **Gäller ej Teknat**. Ladda upp tillstyrkan med filuppladdningsfunktionen, ange datum och klicka på godkänn.

| Beslut sakkunniga                                                                                                    | Ladda upp fil Datum Godkänn      | 1  | 2                                                                                                    |
|----------------------------------------------------------------------------------------------------|----------------------------------|----|----------------------------------------------------------------------------------------------------|
| Begäran ämnesrepresentanter<br>(TekNat)                                                                                                    | Ladda upp fil Datum Godkänn      | 2  |                                                                                                    |
| Beslut ämnesrepresentanter<br>(TekNat)                                                                                                    | Ladda upp fil Datum Godkänn      | 3  | ~                                                                                                    |
| Underlag till sakkunniga<br>Glöm ej skapa användare för<br>sakkunnig i "Admin".                                                                                                    | Ladda upp underlag för sakkunnig | 4  | Ş                                                                                                    |
| Begär sakkunnigutlåtande                                                                                                    | Begär sakkunnigutlåtande         | 5  | 5                                                                                                    |
| Sakkunnigutlåtande                                                                                                    | Ladda upp fil Datum Godkänn      | 6  |                                                                                                    |
| Beslut om förslag till anställning                                                                                                    | Ladda upp fil Datum Godkänn      | 7  |                                                                                                    |
| Beslut om att föreslå/avslå<br>anställning *                                                                                                    | Datum Godkänn                    | 8  |                                                                                                    |
| Överenskommelse med<br>huvudarbetsgivare *                                                                                                    | Ladda upp fil Datum Godkänn      | 9  | 5                                                                                                    |
| Eventuella övriga underlag                                                                                                    | Ladda upp fil                    | 10 |                                                                                                    |
| Beslut om anställning *<br>Ladda upp underskrivet beslut om<br>anställning som hämtas från<br>Primula efter att kandidat fått status<br>"Anställd" i Varbi. Anslå sedan<br>beslutet på den elektroniska<br>anslagstavlan med funktion<br>"Anslag" i Varbi. Anslaget ska<br>göras samma datum som beslutet<br>fattas. | Ladda upp fil                    | 1  |                                                                                                    |
| Anställningsavtal *<br>Ladda upp underskrivet<br>anställningsavtal som hämtas från<br>Primula och arkivera sedan ärendet<br>för att diarieföra det. Handlingarna<br>finns i W3D3 dagen efter att ärendet<br>arkiverats i Varbi.                                                                                      | Ladda upp fil                    | 12 | And a start of the start of the |

- 1. Beslut sakkunniga **FH** laddar upp beslut när sakkunniga är utsedda. Ladda upp beslutet med filuppladdningsfunktionen, ange datum och klicka på godkänn.
- 2. Begäran ämnesrepresentanter **FH** begär förslag på ämnesrepresentanter. Ladda upp begäran med filuppladdningsfunktionen, ange datum och klicka på godkänn.
- Beslut ämnesrepresentanter FH laddar upp beslut när ämnesrepresentanter är utsedda. Ladda upp beslutet med filuppladdningsfunktionen, ange datum och klicka på godkänn.
- 4. Underlag till sakkunniga **FH** laddar upp underlag. Ladda upp det underlag som sakkunniga ska få tillgång till i Varbi.
- 5. Begär sakkunnigutlåtande **FH** begär sakkunnigutlåtande. Klicka på knappen för att välja vilka sakkunniga som ska få en begäran om att lämna utlåtande. OBS! Endast sakkunniga med behörighet till ärendet är valbara.
- Sakkunnigutlåtande FH laddar upp sakkunnigutlåtande om sakkunniga ej gjort det själva. Om utlåtandet inte inkommit via Varbi kan det laddas upp här med filuppladdningsfunktionen. Ange datum och klicka på godkänn.
- Beslut om förslag till anställning FH laddar upp protokollsutdrag från anställningsberedningens sammanträde. Ladda upp beslutet med filuppladdningsfunktionen, ange datum och klicka på godkänn.
- 8. Beslut om att föreslå/avslå anställning **FH** laddar upp beslut om att föreslå prefekt att anställa/avslå samt expedierar till prefekt med kopia till VHR. Ladda upp beslutet med filuppladdningsfunktionen, ange datum och klicka på godkänn.
- 9. Överenskommelse med huvudarbetsgivare VHR skickar förslag på avtal till juridiska avdelningen för granskning. Två original skrivs under av huvudarbetsgivare, prefekt och arbetstagare. Ladda upp handlingen med filuppladdningsfunktionen, ange datum och klicka på godkänn.
- 10. Eventuella övriga underlag **VHR** laddar upp om aktuellt. Ladda upp handlingarna med filuppladdningsfunktionen.
- 11. Beslut om anställning VHR laddar upp underskrivet beslut
- 12. Anställningsavtal VHR laddar upp underskrivet anställningsavtal.

## Adjungerad universitetsadjunkt

#### Initiering

| Adjungerad universitetsadjun                                           | kt                                                 | Sessionstid kvar: 59:59 |
|------------------------------------------------------------------------|----------------------------------------------------|-------------------------|
| Arendenummer: 304687   Checklista: A                                   | djungerad universitetsadjunkt                      | 2                       |
| Titel                                                                  | Adjungerad universitetsadjunkt                     |                         |
|                                                                        | Antal tecken 30                                    | 1                       |
| Ändra checklista                                                       | Adjungerad universitetsadjunkt •                   |                         |
| Rekryteringsansvarig                                                   | Engström, Michael (michael.engstrom@uadm 👻         |                         |
| Organisationsnivå                                                      | Välj organisationsnivå •                           |                         |
| Organisationsnivå<br>Det här är den organisationsnivå som              | Uppsala universitet,                               |                         |
| kommer visas under titel i annonsen.<br>Ref. pr                        | Antal tecken 21 / 75                               |                         |
| Intern kommentar                                                       |                                                    |                         |
| Förhandsgranska på webben                                              | https://uudemo.varbi.com/se/what:job/jobID:304687/ |                         |
| Befattning *                                                           | • Spara                                            |                         |
| Ämne *                                                                 |                                                    |                         |
| Ange ämne                                                              | Spara information                                  |                         |
|                                                                        |                                                    |                         |
| Organisationsenhet/kostnadsställe i<br>Primula *                       | ▼ Spara                                            |                         |
| Styr var i Primulas<br>organisationsträd<br>anställningsärendet skapas |                                                    |                         |
| Anhållan om initiering och<br>eventuellt förslag på sakkunniga *       | Ladda upp fil<br>Datum Godkänn                     |                         |
| Information till fakultet                                              | Skicka meddelande                                  |                         |

- Anhållan om initiering och eventuellt förslag på sakkunniga VHR laddar upp anhållan från prefekt (innehållande motivering till anställningen samt finansieringsplan), protokollsutdrag från institutionsstyrelsen och ev. förslag på sakkunniga med filuppladdningsfunktionen, ange datum och klicka på godkänn. OBS! ansökningshandlingar läggs in i Varbi som manuell ansökan.
- Information till fakultet (OBS! när prefekt har attesterat ärendet) VHR skickar information till FH om att ärende finns via knappen Skicka meddelande genom vilken det i systemet går att skicka meddelande kopplat till rekryteringsärendet till annan användare. Välj epostadress <u>rekrytering@teknat.uu.se</u>

| Ange anställningsomfattning i<br>procent utan %-tecken                                                                                                    | Spara                                                                       |
|----------------------------------------------------------------------------------------------------|-----------------------------------------------------------------------------|
| Anställd från och med *<br>Uppskattat startdatum. Kan vid<br>behov ändras i Primula till verkligt<br>startdatum.                                            | Datum Godkänn<br>Lägg till kommentar                                        |
| Anställd till och med<br>Anges endast vid tidsbegränsad<br>anställning                                                                                      | Datum Godkänn<br>Lägg till kommentar                                        |
| Tidsbegränsningsgrund<br>Ange tidsbegränsningsgrund                                                                                                    | ▼ Spara                                                                     |
| Kontroll av ID-handling *                                                                                                    | Godkänn                                                                     |
| Kontroll av<br>arbetstillstånd/uppehållstillstånd *<br>Om medborgarskap gör att<br>arbetstillstånd/uppehållstillstånd<br>inte krävs används "Ej tillamplig" | Godkänn<br>Klicka här om det ej är tillämpligt för detta rekryteringsärende |
| Grundlön heltid                                                                                                    | Grundion heltid                                                             |
| Lönesatt nivå år (20XX)                                                                                                    | Lönesatt nivå år (20XX)                                                     |
| Attestering<br>Begär attestering,<br>Prefekt/rekyrende chef granskar<br>och godkänner/avböjer (beslut om<br>rekrytering)                                    | Begär attestering<br>Lägg till kommentar                                    |
| Tillstyrkan (MedFarm och<br>HumSam)                                                                                                    | Ladda upp fil 3<br>Datum Godkänn                                            |

3. Tillstyrkan (MedFarm och HumSam) – **Gäller ej Teknat**. Ladda upp tillstyrkan med filuppladdningsfunktionen, ange datum och klicka på godkänn.

| Beslut sakkunniga                                                                                                    | Ladda upp fil Datum Godkänn      | 1  | 2                                                                                                    |
|----------------------------------------------------------------------------------------------------|----------------------------------|----|----------------------------------------------------------------------------------------------------|
| Begäran ämnesrepresentanter<br>(TekNat)                                                                                                    | Ladda upp fil Datum Godkänn      | 2  |                                                                                                    |
| Beslut ämnesrepresentanter<br>(TekNat)                                                                                                    | Ladda upp fil Datum Godkänn      | 3  | ~                                                                                                    |
| Underlag till sakkunniga<br>Glöm ej skapa användare för<br>sakkunnig i "Admin".                                                                                                    | Ladda upp underlag för sakkunnig | 4  | Ş                                                                                                    |
| Begär sakkunnigutlåtande                                                                                                    | Begär sakkunnigutlåtande         | 5  | 5                                                                                                    |
| Sakkunnigutlåtande                                                                                                    | Ladda upp fil Datum Godkänn      | 6  |                                                                                                    |
| Beslut om förslag till anställning                                                                                                    | Ladda upp fil Datum Godkänn      | 7  |                                                                                                    |
| Beslut om att föreslå/avslå<br>anställning *                                                                                                    | Datum Godkänn                    | 8  |                                                                                                    |
| Överenskommelse med<br>huvudarbetsgivare *                                                                                                    | Ladda upp fil Datum Godkänn      | 9  | 5                                                                                                    |
| Eventuella övriga underlag                                                                                                    | Ladda upp fil                    | 10 |                                                                                                    |
| Beslut om anställning *<br>Ladda upp underskrivet beslut om<br>anställning som hämtas från<br>Primula efter att kandidat fått status<br>"Anställd" i Varbi. Anslå sedan<br>beslutet på den elektroniska<br>anslagstavlan med funktion<br>"Anslag" i Varbi. Anslaget ska<br>göras samma datum som beslutet<br>fattas. | Ladda upp fil                    | 1  |                                                                                                    |
| Anställningsavtal *<br>Ladda upp underskrivet<br>anställningsavtal som hämtas från<br>Primula och arkivera sedan ärendet<br>för att därieföra det. Handlingarna<br>finns i W3D3 dagen efter att ärendet<br>arkiverats i Varbi.                                                                                       | Ladda upp fil                    | 12 | And a start of the start of the |

- 1. Beslut sakkunniga **VHR** (om sakkunnigprövning sker). Ladda upp beslutet med filuppladdningsfunktionen, ange datum och klicka på godkänn.
- 2. Begäran ämnesrepresentanter **Gäller ej adjungerad universitetsadjunkt**. Ladda upp begäran med filuppladdningsfunktionen, ange datum och klicka på godkänn.
- 3. Beslut ämnesrepresentanter **Gäller ej adjungerad universitetsadjunkt.** Ladda upp beslutet med filuppladdningsfunktionen, ange datum och klicka på godkänn.
- 4. Underlag till sakkunniga **VHR** (om sakkunnigprövning sker). Ladda upp det underlag som sakkunniga ska få tillgång till i Varbi.
- 5. Begär sakkunnigutlåtande **VHR** (om sakkunnigprövning sker). Klicka på knappen för att välja vilka sakkunniga som ska få en begäran om att lämna utlåtande. OBS! Endast sakkunniga med behörighet till ärendet är valbara.
- 6. Sakkunnigutlåtande **VHR** (om sakkunnigprövning sker). Om utlåtandet inte inkommit via Varbi kan det laddas upp här med filuppladdningsfunktionen. Ange datum och klicka på godkänn.
- 7. Beslut om förslag till anställning **Gäller ej adjungerad universitetsadjunkt.** Ladda upp beslutet med filuppladdningsfunktionen, ange datum och klicka på godkänn.
- 8. Beslut om att föreslå/avslå anställning **FH** laddar upp beslut om att föreslå prefekt att anställa/avslå samt expedierar till prefekt med kopia till VHR. Ladda upp beslutet med filuppladdningsfunktionen, ange datum och klicka på godkänn.
- 9. Överenskommelse med huvudarbetsgivare VHR skickar förslag på avtal till juridiska avdelningen för granskning. Två original skrivs under av huvudarbetsgivare, prefekt och arbetstagare. Ladda upp handlingen med filuppladdningsfunktionen, ange datum och klicka på godkänn.
- 10. Eventuella övriga underlag **VHR** laddar upp om aktuellt. Ladda upp handlingarna med filuppladdningsfunktionen.
- 11. Beslut om anställning VHR laddar upp underskrivet beslut
- 12. Anställningsavtal VHR laddar upp underskrivet anställningsavtal.

## Gästprofessor

#### Initiering

| Gästprofessor                                                          |                                                    | Sessionstid kvar: 59:53 |
|------------------------------------------------------------------------|----------------------------------------------------|-------------------------|
| Ärendenummer: 304687   Checklista: 0                                   | Sästprofessor                                      |                         |
| Titel                                                                  | Gästprofessor                                      |                         |
|                                                                        | Antal tecken 13                                    | - F                     |
| Ändra checklista                                                       | Gästprofessor                                      |                         |
| Rekryteringsansvarig                                                   | Engström, Michael (michael.engstrom@uadm 👻         | 2                       |
| Organisationsnivå                                                      | Välj organisationsnivå 🔹                           | 3                       |
| Organisationsnivå<br>Det här är den organisationsnivå som              | Uppsala universitet,                               | 5                       |
| kommer visas under titel i annonsen.                                   | Antal tecken 21 / 75                               |                         |
| Ref. nr.                                                               | Verifiera referensnummer                           | Ş                       |
| Intern kommentar                                                       |                                                    | 5                       |
| Förhandsgranska på webben                                              | https://uudemo.varbi.com/se/what:job/jobID:304687/ | 3                       |
| Befattning *                                                           | ▼ Spara                                            | 1                       |
| Ämne *                                                                 |                                                    | Ś.                      |
| Ange ämne                                                              | Spara information                                  | 5                       |
|                                                                        |                                                    | }                       |
| Organisationsenhet/kostnadsställe i<br>Primula *                       | ▼ Spara                                            | S                       |
| Styr var i Primulas<br>organisationsträd<br>anställningsärendet skapas |                                                    | Ì                       |
| Anhållan om initiering och<br>eventuellt förslag på sakkunniga *       | Ladda upp fil Datum Godkänn                        |                         |
| Information till fakultet                                              | Skicka meddelande                                  |                         |

- Anhållan om initiering och eventuellt förslag på sakkunniga VHR laddar upp underlag enligt handläggningsordning för gästprofessor. Ladda upp handlingarna med filuppladdningsfunktionen, ange datum och klicka på godkänn. OBS! ansökningshandlingar läggs in i Varbi som manuell ansökan. Ladda upp handlingarna med filuppladdningsfunktionen, ange datum och klicka på godkänn.
- Information till fakultet (OBS! när prefekt har attesterat ärendet) VHR skickar information till FH om att ärende finns via knappen Skicka meddelande genom vilken det i systemet går att skicka meddelande kopplat till rekryteringsärendet till annan användare. Välj epostadress <u>rekrytering@teknat.uu.se</u>

| Omfattning i procent *<br>Ange anställningsomfattning i<br>procent utan %-tecken                                                                            | Spara                                                                       |
|----------------------------------------------------------------------------------------------------|-----------------------------------------------------------------------------|
| Anställd från och med *<br>Uppskattat startdatum. Kan vid<br>behov ändras i Primula till verkligt<br>startdatum.                                            | Datum Godkänn<br>Lägg till kommentar                                        |
| Anställd till och med<br>Anges endast vid tidsbegränsad<br>anställning                                                                                      | Datum Godkann<br>Lägg till kommentar                                        |
| Tidsbegränsningsgrund<br>Ange tidsbegränsningsgrund                                                                                                    | • Spara                                                                     |
| Kontroll av ID-handling *                                                                                                    | Godkänn                                                                     |
| Kontroll av<br>arbetstillstånd/uppehållstillstånd *<br>Om medborgarskap gör att<br>arbetstillstånd/uppehållstillstånd<br>inte krävs används "Ej tillämplig" | Godkann<br>Klicka här om det ej är tillämpligt för detta rekryteringsärende |
| Grundlön heltid                                                                                                    | Grundlön heltid                                                             |
| Lönesatt nivå år (20XX)                                                                                                    | Lönesatt nivå år (20XX)                                                     |
| Attestering<br>Begär attestering,<br>'refekt/rekryterande chef granskar<br>cch godkänner/avböjer (beslut om<br>rekrytering)                                 | Begär attestering<br>Lägg till kommentar                                    |
| Tillstyrkan (MedFarm och<br>HumSam)                                                                                                    | Ladda upp fil                                                               |

3. Tillstyrkan (MedFarm och HumSam) – **Gäller ej Teknat**. Ladda upp tillstyrkan med filuppladdningsfunktionen, ange datum och klicka på godkänn.

| Beslut sakkunniga                                                                                                    | Ladda upp fil<br>Datum Godkänn   | 1  |   |
|----------------------------------------------------------------------------------------------------|----------------------------------|----|---|
| Begäran ämnesrepresentanter<br>(TekNat)                                                                                                    | Ladda upp fil Datum Godkänn      | 2  | 5 |
| Beslut ämnesrepresentanter<br>(TekNat)                                                                                                    | Ladda upp fil<br>Datum Godkänn   | 3  | Ì |
| Underlag till sakkunniga<br>Glöm ej skapa användare för<br>sakkunnig i "Admin".                                                                                                    | Ladda upp underlag för sakkunnig | 4  |   |
| Begär sakkunnigutlåtande                                                                                                    | Begär sakkunnigutlåtande         | 5  | 3 |
| Sakkunnigutlåtande                                                                                                    | Ladda upp fil<br>Datum Godkänn   | 6  |   |
| Eventuella övriga underlag                                                                                                    | Ladda upp fil                    | 0  |   |
| Beslut om förslag till anställning                                                                                                    | Ladda upp fil<br>Datum Godkänn   | 8  |   |
| Beslut om att föreslå/avslå<br>anställning *                                                                                                    | Datum Godkänn                    | 9  | 3 |
| Beslut om anställning,<br>rektorssammanträde<br>Ladda upp underskrivet beslut om<br>anställning som hämtas från<br>Primula efter att kandidat fått status<br>"Anställd" i Varbi. Anslå sedan<br>beslutet på den elektroniska<br>anslagstavlan med funktion<br>"Anslag" i Varbi. Anslaget ska<br>göras samma datum som beslutet<br>fattas. | Ladda upp fil                    | 10 |   |
| Anställningsavtal *<br>Ladda upp underskrivet<br>anställningsavtal som hämtas från<br>Primula och arkivera sedan ärendet<br>för att diarieföra det. Handlingarna<br>finns i W3D3 dagen efter att ärendet<br>arkiverats i Varbi.                                                                                                    | Ladda upp fil                    | 1) |   |

- 1. Beslut sakkunniga **FH** laddar upp beslut när sakkunniga är utsedda. Ladda upp beslutet med filuppladdningsfunktionen, ange datum och klicka på godkänn.
- 2. Begäran ämnesrepresentanter **FH** begär förslag på ämnesrepresentanter. Ladda upp begäran med filuppladdningsfunktionen, ange datum och klicka på godkänn.
- Beslut ämnesrepresentanter FH laddar upp beslut när ämnesrepresentanter är utsedda. Ladda upp beslutet med filuppladdningsfunktionen, ange datum och klicka på godkänn.
- 4. Underlag till sakkunniga **FH** laddar upp underlag. Ladda upp det underlag som sakkunniga ska få tillgång till i Varbi.
- 5. Begär sakkunnigutlåtande **FH** begär sakkunnigutlåtande. Klicka på knappen för att välja vilka sakkunniga som ska få en begäran om att lämna utlåtande. OBS! Endast sakkunniga med behörighet till ärendet är valbara.
- 6. Sakkunnigutlåtande FH laddar upp sakkunnigutlåtande om sakkunniga ej gjort det själva. Om utlåtandet inte inkommit via Varbi kan det laddas upp här med filuppladdningsfunktionen. Ange datum och klicka på godkänn.
- 7. Eventuella övriga underlag **FH** laddar upp om aktuellt. Ladda upp handlingarna med filuppladdningsfunktionen.
- Beslut om förslag till anställning FH laddar upp protokollsutdrag från anställningsberedningens sammanträde. Ladda upp beslut, ange datum och klicka på godkänn.
- 9. Beslut om att föreslå/avslå anställning - **FH** laddar upp beslut om att föreslå rektor att anställa/avslå. Ange datum och klicka på godkänn.
- 10. Beslut om anställning, rektorssammanträde **FH** laddar upp beslut om anställning och anslår. Ladda upp underskrivet beslut.
- 11. Anställningsavtal VHR laddar upp underskrivet anställningsavtal.

## Befordran till professor

| Begäran sakkunniga (och<br>ämnesrepresentanter)                                 | Datum Godkänn                    | 0 |  |
|---------------------------------------------------------------------------------|----------------------------------|---|--|
| Beslut sakkunniga                                                               | Ladda upp fil<br>Datum Godkänn   | 2 |  |
| Beslut ämnesrepresentanter<br>(TekNat)                                          | Ladda upp fil<br>Datum Godkänn   | 3 |  |
| Underlag till sakkunniga<br>Glöm ej skapa användare för<br>sakkunnig i "Admin". | Ladda upp underlag för sakkunnig | 4 |  |
| Begär sakkunnigutlåtande                                                        | Begär sakkunnigutlåtande         | 5 |  |
| Sakkunnigutlåtande                                                              | Ladda upp fil<br>Datum Godkänn   | 6 |  |
| Underlag/överenskommelser                                                       | Ladda upp fil<br>Datum Godkänn   | 0 |  |
| Beslut om förslag till befordran *                                              | Ladda upp fil<br>Datum Godkänn   | 8 |  |
| Beslut om befordran,<br>Rektorssammanträde *                                    | Ladda upp fil<br>Datum Godkänn   | 9 |  |

- 1. Begäran sakkunniga (och ämnesrepresentanter) **FH** skickar begäran om sakkunniga och ämnesrepresentanter. Ange datum och klicka på godkänn
- 2. Beslut sakkunniga **FH** laddar upp beslut när sakkunniga är utsedda. Ladda upp beslutet med filuppladdningsfunktionen, ange datum och klicka på godkänn.
- 3. Beslut ämnesrepresentanter **FH** laddar upp beslut när ämnesrepresentanter är utsedda. Ladda upp beslutet med filuppladdningsfunktionen, ange datum och klicka på godkänn.
- 4. Underlag till sakkunniga **FH** laddar upp underlag. Ladda upp det underlag som sakkunniga ska få tillgång till i Varbi.
- Begär sakkunnigutlåtande FH begär sakkunnigutlåtande. Klicka på knappen för att välja vilka sakkunniga som ska få en begäran om att lämna utlåtande. OBS! Endast sakkunniga med behörighet till ärendet är valbara.

- Sakkunnigutlåtande FH laddar upp sakkunnigutlåtande om sakkunniga ej gjort det själva. Om utlåtandet inte inkommit via Varbi kan det laddas upp här med filuppladdningsfunktionen. Ange datum och klicka på godkänn.
- 7. Underlag/överenskommelser **FH** laddar upp om aktuellt. Ladda upp handlingar med filuppladdningsfunktionen, ange datum och klicka på godkänn.
- Beslut om förslag till befordran FH laddar upp protokollsutdrag från anställningsberedningens sammanträde och arbetsutskottets beslut om att föreslå rektor att befordra. Ladda upp beslutet, ange datum och klicka på godkänn.
- 9. Beslut om befordran, Rektorssammanträde **FH** laddar upp rektors beslut om att befordra. Ladda upp beslutet, ange datum och klicka på godkänn.

## Befordran till universitetslektor

| Begäran sakkunniga (och<br>ämnesrepresentanter)                                 | Datum Godkānn                    | 1 |
|---------------------------------------------------------------------------------|----------------------------------|---|
| Beslut sakkunniga                                                               | Ladda upp fil<br>Datum Godkänn   | 2 |
| Beslut ämnesrepresentanter<br>(TekNat)                                          | Ladda upp fil<br>Datum Godkänn   | 3 |
| Underlag till sakkunniga<br>Glöm ej skapa användare för<br>sakkunnig i "Admin". | Ladda upp underlag för sakkunnig | 4 |
| Begär sakkunnigutlåtande                                                        | Begär sakkunnigutlåtande         | 5 |
| Sakkunnigutlåtande                                                              | Ladda upp fil<br>Datum Godkänn   | 6 |
| Underlag/överenskommelser                                                       | Ladda upp fil<br>Datum Godkänn   | 0 |
| Beslut om förslag till befordran *                                              | Ladda upp fil<br>Datum Godkänn   | 8 |

- 1. Begäran sakkunniga (och ämnesrepresentanter) **FH** skickar begäran om sakkunniga och ämnesrepresentanter. Ange datum och klicka på godkänn
- 2. Beslut sakkunniga **FH** laddar upp beslut när sakkunniga är utsedda. Ladda upp beslutet med filuppladdningsfunktionen, ange datum och klicka på godkänn.
- 3. Beslut ämnesrepresentanter **FH** laddar upp beslut när ämnesrepresentanter är utsedda. Ladda upp beslutet med filuppladdningsfunktionen, ange datum och klicka på godkänn.
- 4. Underlag till sakkunniga **FH** laddar upp underlag. Ladda upp det underlag som sakkunniga ska få tillgång till i Varbi.
- 5. Begär sakkunnigutlåtande **FH** begär sakkunnigutlåtande. Klicka på knappen för att välja vilka sakkunniga som ska få en begäran om att lämna utlåtande. OBS! Endast sakkunniga med behörighet till ärendet är valbara.
- Sakkunnigutlåtande FH laddar upp sakkunnigutlåtande om sakkunniga ej gjort det själva. Om utlåtandet inte inkommit via Varbi kan det laddas upp här med filuppladdningsfunktionen. Ange datum och klicka på godkänn.
- 7. Underlag/överenskommelser **FH** laddar upp om aktuellt. Ladda upp handlingar med filuppladdningsfunktionen, ange datum och klicka på godkänn.
- Beslut om förslag till befordran FH laddar upp protokollsutdrag från anställningsberedningens sammanträde och arbetsutskottets beslut om att befordra. Ladda upp beslutet, ange datum och klicka på godkänn.

## Docentur/Excellent lärare

| 0, 0                                                                            | 0                                |   |              |
|---------------------------------------------------------------------------------|----------------------------------|---|--------------|
| Begäran sakkunniga                                                              | Datum Godkänn                    | 0 | $\mathbf{i}$ |
| Beslut sakkunniga                                                               | Ladda upp fil<br>Datum Godkänn   | 2 | ~            |
| Underlag till sakkunniga<br>Glöm ej skapa användare för<br>sakkunnig i "Admin". | Ladda upp underlag för sakkunnig | 3 | 4            |
| Begär sakkunnigutlåtande                                                        | Begär sakkunnigutlåtande         | 4 | -            |
| Sakkunnigutlåtande                                                              | Ladda upp fil Datum Godkänn      | 5 |              |
| Beslut om antagning/avslå ansökan                                               | Ladda upp fil<br>Datum Godkänn   | 6 |              |

- 1. Begäran sakkunniga **FH** skickar begäran på sakkunniga. Ange datum och klicka på godkänn
- 2. Beslut sakkunniga **FH** laddar upp beslut när sakkunniga är utsedda. Ladda upp beslutet med filuppladdningsfunktionen, ange datum och klicka på godkänn.
- 3. Underlag till sakkunniga **FH** laddar upp underlag. Ladda upp det underlag som sakkunniga ska få tillgång till i Varbi.
- Begär sakkunnigutlåtande FH begär sakkunnigutlåtande. Klicka på knappen för att välja vilka sakkunniga som ska få en begäran om att lämna utlåtande. OBS! Endast sakkunniga med behörighet till ärendet är valbara.
- Sakkunnigutlåtande FH laddar upp sakkunnigutlåtande om sakkunniga ej gjort det själva. Om utlåtandet inte inkommit via Varbi kan det laddas upp här med filuppladdningsfunktionen. Ange datum och klicka på godkänn.
- Beslut om antagning/avslå ansökan FH laddar upp protokollsutdrag från docenturnämndens/nämnden för excellent lärares sammanträde beslut om att anta. Ladda upp beslutet, ange datum och klicka på godkänn.

## Anställning efter 67/68

#### Initiering

| Titel                                                                                             | Anställning efter 67/68                            |        |
|---------------------------------------------------------------------------------------------------|----------------------------------------------------|--------|
|                                                                                                   | Antal tecken 23                                    |        |
| Ändra checklista                                                                                  | Anställning efter 67/68                            | 5      |
| Rekryteringsansvarig                                                                              | Engström, Michael (michael.engstrom@uadm 👻         | - Τ    |
| Organisationsnivå                                                                                 | Välj organisationsnivå                             | <      |
| Organisationsnivå<br>Det här är den organisationsnivå som<br>kommer visas under titel i annonsen. | Uppsala universitet,<br>Antal tecken 21 / 75       |        |
| Ref. nr.                                                                                          | Verifiera referensnummer                           |        |
| Intern kommentar                                                                                  |                                                    | 1      |
| Förhandsgranska på webben                                                                         | https://uudemo.varbi.com/se/what.job/jobID:304887/ |        |
| Befattning *                                                                                      | ▼ Spara                                            | ۲<br>۱ |
| Ämne *                                                                                            |                                                    | 5      |
| Ange ämne                                                                                         | Spara information                                  |        |
| rganisationsenhet/kostnadsställe i                                                                | ▼ Spara                                            |        |
| Styr var i Primulas<br>organisationsträd<br>anställningsärendet skapas                            |                                                    |        |
| Anhållan om initiering och<br>eventuellt förslag på sakkunniga                                    | Ladda upp fil                                      | 4      |
| Se länk till riktlinjer<br>http://regler.uu.se/dokument/?<br>contentid=16439                      | Datum Godkänn                                      | }      |
| Omfattning i procent *                                                                            | Soara                                              |        |
| Ange anställningsomfattning i<br>procent utan %-tecken                                            |                                                    |        |
| Anställd från och med *                                                                           | Datum Godkänn                                      |        |
| Uppskattat startdatum. Kan vid<br>behov ändras i Primula till verkligt<br>startdatum.             | Lägg till kommentar                                | \$     |
| Anställd till och med                                                                             | Datum Godkänn                                      |        |
| Anges endast vid tidsbegränsad<br>anställning                                                     | Lägg till kommentar                                | 5      |
| Tidsbegränsningsgrund                                                                             | ▼ Spara                                            |        |

 Anhållan om initiering och eventuellt förslag på sakkunniga – VHR laddar upp anhållan från prefekt (innehållande motivering till anställningen samt finansieringsplan). Ladda upp handlingarna, ange datum och klicka på godkänn. OBS! ansökningshandlingar läggs in i Varbi som manuell ansökan. Ladda upp handlingarna med filuppladdningsfunktionen, ange datum och klicka på godkänn.

| Attestering                                                                                                    | Begär attestering   |         |   |
|----------------------------------------------------------------------------------------------------|---------------------|---------|---|
| Begär attestering.<br>Prefekt/rekryterande chef granskar<br>och godkänner/avböjer (beslut om<br>rekrytering)                                                                                                    | Lägg till kommentar |         | 0 |
| Arbetsområde (BESTA) *                                                                                                    |                     | ▼ Spara | t |
| BESTA<br>Ange BESTA-kod. För information<br>om BESTA, klicka på länk till<br>BESTA-webben                                                                                                    | BESTA               |         |   |
| Kompetenskategori (BESTA) *                                                                                                    |                     | ▼ Spara | 1 |
| Arbetsställenummer<br>Informationen i kommande fält kan<br>anges antingen här eller senare i<br>Primula när rekryteringen är klar.                                                                                                    |                     | ▼ Spara | • |
| Typ av anställning                                                                                                    |                     | ▼ Spara | ( |
| Avtal                                                                                                    |                     | ▼ Spara | 4 |
| Ämnestillhörighet (till SCB)<br>Alla anställda ska registreras med<br>en ämnestillhörighet. I de fall det<br>inte finns nägon tydlig anknytning<br>ska den anställde kodas på<br>ämnestillhörigheten "ingen<br>ämnestillhörighet". Det går endast<br>at tha 1 ämnestillhörighet. Om<br>forskning eller undervisning sker<br>inom flera områden väljs det<br>område som utgör den största<br>delen av tjänsten. |                     | Y Spara |   |
| Information till fakultet<br>Gäller alla ärenden utom T/A upp<br>t.o.m 1 år.                                                                                                    | Skicka meddelande   | 2       |   |

 Information till fakultet (OBS! när prefekt har attesterat ärendet) – VHR skickar information till FH om att ärende finns via knappen Skicka meddelande genom vilken det i systemet går att skicka meddelande kopplat till rekryteringsärendet till annan användare. Välj epostadress <u>rekrytering@teknat.uu.se</u>

| Beslut om att anställa/föreslå/avslå<br>anställning<br>(Prefekt/Dekan/Vicerektor)                                                                                                    | Ladda upp fil<br>Datum Godkänn                                                                                   |   |
|----------------------------------------------------------------------------------------------------|----------------------------------------------------------------------------------------------------|---|
| Grundlön heltid                                                                                                    | Grundlön heltid                                                                                                  | 3 |
| Lönesatt nivå år (20XX)                                                                                                    | Lõnesstt nivå år (20XX)                                                                                          |   |
| Beslut om anställning<br>(Dekan/Vicerektor/Rektor)                                                                                                    | Ladda upp fil 2<br>Datum Godkänn                                                                                 | ~ |
| Anställningsavtal *<br>Ladda upp underskrivet<br>anställningsavtal som hämtas från<br>Primula och arkivera sedan ärendet<br>för att diarieföra det. Handlingarna<br>finns i W3D3 dagen efter att ärendet<br>arkiverats i Varbi. | Ladda upp fil                                                                                                    |   |
| - And                                                                                                    | and an and the second second second second second second second second second second second second second second | 5 |

- 1. Beslut om att anställa/föreslå/avslå anställning (prefekt /vicerektor) VHR alt. FH. Ladda upp beslutet, ange datum och klicka på godkänn.
- 2. Beslut om anställning (vicerektor/rektor) **VHR** alt. **FH.** Ladda upp beslutet, ange datum och klicka på godkänn.
- 3. Anställningsavtal VHR alt. FH. Ladda upp underskrivet anställningsavtal.